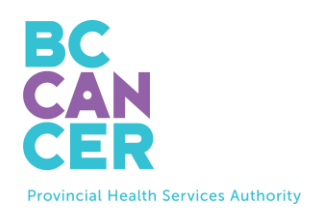

درخواست کیت خود-غربالگری دهانه رحم

ر اهنمای گام به گام به زبانهای دیگر نیز در دسترس است.

## کد سفارش کیت خود را پیدا کنید

کد سفارش کیت را می توانید روی نامه غربالگری دهانه رحم سرطان بیسی پیدا کنید (بخش پایین را ببینید).

|                             | Get you      | r Free Cervix Self-Screeni | ng Kit                                                             |
|-----------------------------|--------------|----------------------------|--------------------------------------------------------------------|
| To book online:             | जिल्हेल्य जि | Your kit order code:       | To book by phone:                                                  |
| Scan this QR code or visit: |              | ABC-01234567-DEF           | Please call: 1-877-702-6566                                        |
| screeningbc.ca/request-kit  |              |                            | Monday to Friday: 8:00 am – 5:30 pm<br>Saturday: 8:30 am – 4:30 pm |

## کد سفارش کیت خود را وارد کنید

۲. کد را طبق تصویر در وبسایت وارد کنید.

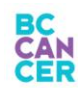

FAQ Contact Us

## **Request a Cervix Self-Screening Kit**

To get started, please enter the Kit Order Code provided in your letter from BC Cancer Screening.

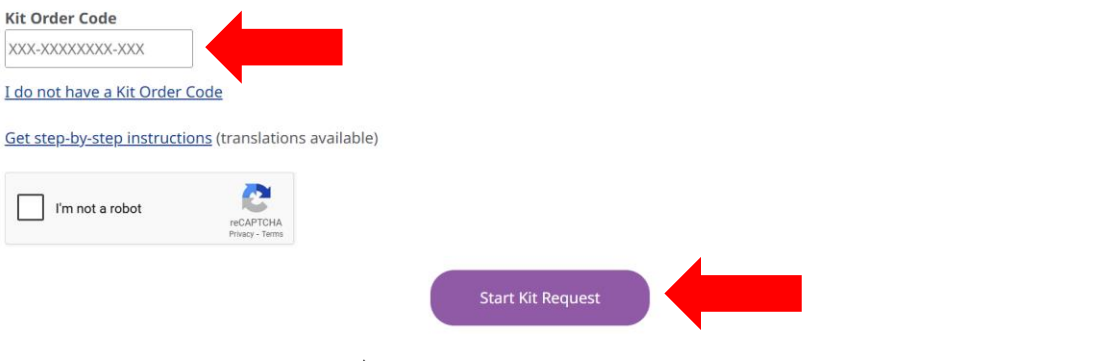

۳. پس از اینکه کد را وارد کردید، روی کادر انتخاب '**l'm not a robot'** کلیک کنید و راهنمای احراز هویت را دنبال نمایید.

۴. روی دکمه بنفش 'Start Kit Request' کلیک کنید تا به صفحه بعد بروید.

تأييد صلاحيت

 داقل یک گزینه مربوط به درخواست خودتان را انتخاب و سپس روی 'Submit' کلیک کنید. Start your Kit Request | FAQ | Contact Us **Confirm Your Cervix Screening Eligibility**  $\odot$ 8  $\bigcirc$ Eligibility Address Finish Provider Review Select all that apply to you and press Submit: Note: We will not keep a record of your selection unless you indicate you would like us to update your information. گزینه(های) مرتبط با خود را انتخاب كنبد If you don't live in BC you won't receive a cervix self-screening kit.

۶. اگر 'None of the above' را انتخاب کنید، به صفحه بعد میروید. در غیر این صورت، از وضعیت غربالگری دهانه رحم خود مطلع خواهید شد.

## تأييد اطلاعات سفارش كيت

 ۲. اطلاعات شخصی خود مانند نام، آدرس تحویل، شماره تلفن و آدرس ایمیل را وارد یا مرور کنید و سپس روی'Continue' کلیک کنید.

|                               | Confirm Yo                                                                       | ur Kit Order I                                     | nformation                             |                              |                                  |
|-------------------------------|----------------------------------------------------------------------------------|----------------------------------------------------|----------------------------------------|------------------------------|----------------------------------|
| Eligibility                   | Address                                                                          | Provider                                           | Review                                 | O                            |                                  |
| Name                          | We use this information to n about screening.                                    | nall you your self-screening kit, comm             | unicate with you if a kit cannot be se | nt and/or follow-up with you |                                  |
| Delivery Address              | Name<br>Name on your Driver's Lice<br>Legal Last Name<br>TESTPAT-UN-CERVIXPORTAL | ense or BC ID used to find your health             | record.                                |                              | اطلاعات<br>خود دا مادد           |
| Phone Number<br>Email Address | Legal First Name<br>TESTFN-PROMOTIONS<br>If your name is incorrect, pieze        | se contact the <u>Ministry of Health</u> to update | your name with them.                   |                              | يل صحت<br>المالا مانتيرا         |
|                               | Preferred First Name (op                                                         | tional) when we contact you, including phone and   | t mai                                  |                              | اطرعات را<br>تأیید کنید <u>.</u> |

| <complex-block></complex-block>                                                                                                    |                  |                                                                                                    |                |
|----------------------------------------------------------------------------------------------------|------------------|----------------------------------------------------------------------------------------------------|----------------|
| <complex-block></complex-block>                                                                                                    |                  | Delivery Address                                                                                                    |                |
| <complex-block></complex-block>                                                                                                    |                  | Mailing Address Line 1*                                                                                                    |                |
| <complex-block></complex-block>                                                                                                    |                  | 123 Test Address                                                                                                    |                |
| <complex-block></complex-block>                                                                                                    |                  | Mailing Address Line 2 (optional)                                                                                                    |                |
| <complex-block></complex-block>                                                                                                    | Name             | Unit 415                                                                                                    |                |
| <form></form>                                                                                                    |                  | City*                                                                                                    |                |
| <image/>                                                                                                    | <b>W</b>         | Vancouver                                                                                                    |                |
|                                                                                                    | Delivery Address | Prevalence .                                                                                                    |                |
| Prove market   Brance   Brance   Bra                                                                                                    | <b>S</b>         | BC                                                                                                    |                |
| <image/>                                                                                                    | Phone Number     | Postal Code*                                                                                                    |                |
| <text><text><text><text><text><text><text><text></text></text></text></text></text></text></text></text>                                                                                                    |                  | V5Z 1H1                                                                                                    |                |
|                                                                                                    | Empil Address    | The address above will be used to mail you a screening kit. If you made changes, please contact the Ministry of Health to check they have your  |                |
|                                                                                                    | Email Address    | correct mailing address to receive your results there.                                                                                          |                |
|                                                                                                    |                  |                                                                                                    |                |
|                                                                                                    |                  |                                                                                                    |                |
| Plane   Nare   Nare <td></td> <td></td> <td></td>                                                                                                    |                  |                                                                                                    |                |
| Image: Province of the state of the state of                                                                                                    |                  | Phone                                                                                                    |                |
| Kome   Name   Kome   Kome                                                                                                    |                  | You must provide at least one phone number                                                                                                    |                |
| Image: Second Second Seco                                                                                                    |                  | Home Phone                                                                                                    |                |
| Water         Water                                                                                                    |                  | (604) 111-1111                                                                                                    |                |
| Volume       [718 22222]         Delever Address       If 20 2022         Priore Number       If 20 2022         Delever Address       If 20 2022         Brand Address       If 20 2022         If main Address       If 20 2022         If main Address       If 20 2022         If Main Address       If 20 2022         If Main Address       If 20 2022                                                                                                    | Name             | Mobile Phone                                                                                                    |                |
| Picker Addres         Picker Addres         Picker Addres         Image: Addres         Image: Addres <t< td=""><td>Name</td><td>(778) 222-2222</td><td></td></t<>                                                                                                    | Name             | (778) 222-2222                                                                                                    |                |
| Delvery Address<br>Phone Number<br>Email Address<br>Email Address<br>Email Address<br>Email example.com<br>py of phone Number<br>Email<br>Update your email address<br>Email<br>Imprame@example.com<br>Imprame@example.com | W                | If you made changes, please contact the Ministry of Health to update your information. Changing your phone number above will not update it with |                |
| Email         Brane Rumber         Email         Udde your email address         Email         Imgrame@example.com         myrame@example.com         up, or if, or of a construction of the state of the state                                                                                                    | Delivery Address | the Ministry of Health.                                                                                                    |                |
| Priore Rumber       Email         Wate your email address       Email         Imyname@example.com       Re-enter Email*         Imyname@example.com       Imyname@example.com         May an ele example.com       Imyname@example.com         Imyname@example.com       Imyname@example.com         Imyname@example.com       Imyname@example.com <t< td=""><td></td><td></td><td></td></t<>                                                                                                    |                  |                                                                                                    |                |
| Email         Update your multi dorders         Email         Impanne@example.com         Re-enter Email*         Impanne@example.com         Index support         Index support <tr< td=""><td>Phone Number</td><td></td><td></td></tr<>                                                                                                    | Phone Number     |                                                                                                    |                |
| للمطلاعات شخصی، روی<br>'Continue' کلیک کنید.<br>کلیک کنید.                                                                                                    |                  | Email                                                                                                    |                |
| Email Address السابع<br>السابع<br>الملاعات شخصی، روی<br>'Continue' کلیک کنید.                                                                                                    |                  | Update your email address                                                                                                    |                |
| myname@example.com<br>پس از ورود یا تأیید<br>اطلاعات شخصی، روی<br>'Continue' کلیک کنید.                                                                                                    | Email Address    | Email*                                                                                                    |                |
| بس از ورود یا تأیید<br>اطلاعات شخصی، روی<br>'Continue' کلیک کنید.                                                                                                    |                  | myname@example.com                                                                                                    |                |
| پس از ورود یا تأیید<br>اطلاعات شخصی، روی<br>'Continue' کلیک کنید.                                                                                                    |                  | Re-enter Email*                                                                                                    |                |
| پس از ورود یا تأیید<br>اطلاعات شخصی، روی<br>'Continue' کلیک کنید.                                                                                                    |                  | myname@example.com                                                                                                    |                |
| پس از ورود یا تأیید<br>اطلاعات شخصی، روی<br>'Continue' کلیک کنید.                                                                                                    |                  |                                                                                                    |                |
| اطلاعات شخصی، روی <b>Continue</b> کلیک کنید.                                                                                                    |                  | أىيد                                                                                                    | یس از ورودیا ت |
| اطلاعات شخصی، روی<br>'Continue' کلیک کنید.                                                                                                    |                  | Continue                                                                                                    |                |
| 'Continue' کلیک کنید.                                                                                                    |                  | ں، روی                                                                                                    | اطلاعات شخصي   |
| Continue کلیک کنید.                                                                                                    |                  |                                                                                                    | IC and the I   |
|                                                                                                    |                  | کلیک کنید.                                                                                                    | Continue       |
|                                                                                                    |                  |                                                                                                    |                |

اطلاعات ارائهدهندهی اصلی مراقبتهای بهداشتی خود را ارائه دهید

۸. در مرحله بعد، ما از شما میپرسیم که آیا در حال حاضر ار ائهدهنده اصلی مراقبتهای بهداشتی دارید یا خیر. ارائهدهنده اصلی مراقبتهای بهداشتی ملزم به ارائه درخواست کیت نیست.

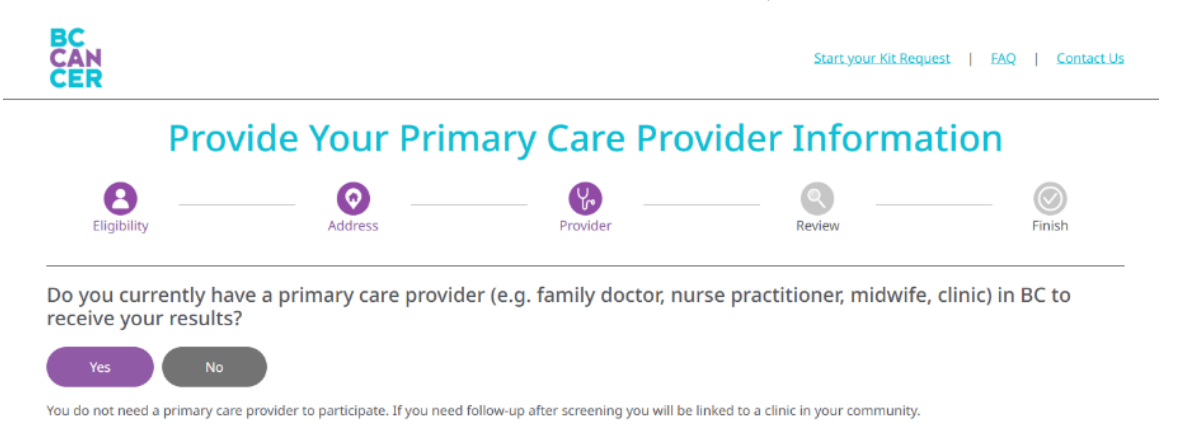

۹. اگر پاسخ شما «نه» باشد، به صفحه بعد خواهید رفت.

| نه اطلاعات ارائهدهنده اصلی مراقبتهای بهداشتی شما را | ۱۰ . اگر پاسخ شما « <b>بله</b> » باشد، بخش جدیدی نمایان میشود ک |
|-----------------------------------------------------|-----------------------------------------------------------------|
|                                                     | مىپر سد.                                                        |

| Prov                                     | vide Your Prin                          | nary Care Pro                         | vider Informat                        | ion             |
|------------------------------------------|-----------------------------------------|---------------------------------------|---------------------------------------|-----------------|
| Eligibility                              | Address                                 | Provider                              | Review                                | Finish          |
| Do you currently ha receive your results | ve a primary care provid<br>?           | er (e.g. family doctor, nu            | rse practitioner, midwife, c          | linic) in BC to |
| Yes No                                   |                                         |                                       |                                       |                 |
| You do not need a primary car            | re provider to participate. If you need | follow-up after screening you will be | linked to a clinic in your community. |                 |
| Search for your Prin                     | nary Care Provider                      |                                       |                                       |                 |
| Fill out one or more field(s)            | -                                       |                                       |                                       |                 |
| Last Name                                |                                         |                                       |                                       |                 |
| e.g. Smith                               |                                         |                                       |                                       |                 |
| First Name                               |                                         |                                       | اطارعات                               |                 |
| e.g. Jane                                |                                         |                                       | ار ائەدھندە اصلى                      |                 |
| Clinic Address or Clinic Name            |                                         |                                       | 1                                     |                 |
| e.g. 123 Street or First Medic           | cal Clinic                              |                                       | مر افیتهای                            |                 |
| City/Town                                |                                         |                                       | بهداشتی خو د ر ا                      |                 |
| e.g. Vancouver                           |                                         |                                       |                                       |                 |
| Phone Number                             |                                         |                                       | وارد هيد.                             |                 |
| (XXXX) XXXX-XXXXX                        |                                         |                                       |                                       |                 |
| Clear all                                | Search                                  |                                       |                                       |                 |

۱۱. اطلاعاتی را که میدانید وارد نمایید و روی 'Search' کلیک کنید. اگر در مورد برخی از جزئیات مطمئن نیستید، لازم نیست همه بخشها را تکمیل کنید.

۱۲. سپس فهرستی از ارائهدهندگان اصلی مراقبتهای بهداشتی را مطابق با جزئیات ارائه شده خواهید دید. روی نام ارائهدهنده اصلی مراقبتهای بهداشتی خود و سپس روی 'Continue' کلیک کنید.

| Pr                                      | rimary Cai            | re Provider Se                               | arch Results             |              |
|-----------------------------------------|-----------------------|----------------------------------------------|--------------------------|--------------|
| Eligibility                             | Address               | Provider                                     | Review                   | Finish       |
| Refine Results                          | 1 Primar<br>scroll do | y Care Provider(s) found.<br>wn to continue. | Select your provider and | address then |
| Fill out one or more field(s)           | PI TSBVD              | LIAGGER                                      |                          |              |
| Last Name                               | Addre                 | SS: PINETREE MEDICAL, 458 PINE RD. )         | ANCOUVER, BC V57 1G1     |              |
| PLISBVDU                                | Phone                 | : 604-789-7878                               |                          |              |
| First Name                              |                       |                                              |                          |              |
| e.g. Jane                               |                       |                                              |                          |              |
| Clinic Address or Clinic Name           | My prin               | nary care provider and/or address is         | not listed               |              |
| e.g. 123 Street or First Medical Clinic |                       |                                              |                          |              |
| City/Town                               |                       |                                              |                          |              |
| e.g. Vancouver                          |                       |                                              |                          |              |
| Phone Number                            |                       |                                              |                          |              |
|                                         |                       |                                              |                          |              |

۱۳. اگر نام ارائه هنده اصلی مراقبت های بهداشتی خود را در این فهرست نمی بینید، سعی کنید اطلاعات بیشتری را به Refine' 'Results اضافه کنید.

۱۴. اگر همچنان نام ارائهدهنده اصلی مراقبتهای بهداشتی شما در فهرست نیست، لطفاً My primary care provider' 'and/or address is not listed را انتخاب و اطلاعات ارائهدهنده اصلی مراقبتهای بهداشتی خود را به صورت دستی وارد کنید، سپس روی 'Continue' کلیک نمایید.

| Refine Results                | 0 Primary Care Provider(s) found.                            |                                                  |                        |                  |
|-------------------------------|--------------------------------------------------------------|--------------------------------------------------|------------------------|------------------|
| Fill out one or more field(s) | No results found                                             | 4                                                |                        |                  |
| Last Name                     | My primary care provider and/or address is                   | not listed                                       |                        |                  |
| PLISBVDU                      | Name of Primary Care Provider*                               |                                                  |                        |                  |
| First Name                    | e.g. family doctor, nurse practitioner, midwife              |                                                  |                        |                  |
| e.g. Jane                     | Note: If you don't see a specific primary care provider at y | your clinic, write "NA" above and fill in fields | below.                 |                  |
| Clinic Address or Clinic Name | Name of Clinic*                                              |                                                  |                        |                  |
| 123 street                    | e.g. First Medical Clinic                                    |                                                  |                        | خش ر ا کامل کنید |
| City/Town                     | Clinic's Phone Number*                                       |                                                  |                        |                  |
| Vancouver                     | (XXX) XXX-XXXX                                               |                                                  |                        |                  |
| Phone Number                  | If we are unable to find your primary care provider you w    | ill be linked to a clinic in your community fo   | r follow up if needed. |                  |
| (XXX) XXX-XXXX                |                                                              |                                                  |                        |                  |
|                               |                                                              |                                                  |                        |                  |
| Clear all Search              |                                                              |                                                  |                        |                  |

۱۵. لطفاً قبل از ثبت درخواست کیت، تمام اطلاعات ارائه شده را مرور کنید. میتوانید روی دکمه 'Edit' کلیک و اطلاعات نادرست را ویرایش کنید.

|                                                                           | Confirr                 | n Kit Request             | Details                    |         |
|---------------------------------------------------------------------------|-------------------------|---------------------------|----------------------------|---------|
| Eligibility                                                               | Address                 | Provider                  | Review                     | Finish  |
| Your kit has NOT                                                          | been requested yet. Ple | ase review your details b | efore submitting the kit r | equest. |
| Name<br>TESTFN-PROMOTIONS TESTPAT                                         | -LN-CERVIXPORTAL        |                           |                            | Edit    |
| Delivery Address<br>123 Test Address<br>Unit 415<br>Vancouver, BC V5Z 1H1 |                         |                           |                            |         |
| <b>Email</b><br>test@gmail.com                                            |                         |                           |                            |         |
| Phone Numbers<br>Home: (604) 111-1111<br>Mobile: (778) 222-2222           |                         |                           |                            |         |
| Primary Care Provider<br>Cho<br>Pinetree Medical<br>(123) 456-7891        |                         |                           |                            | Edit    |

۱۴. پس از تأیید صحت اطلاعات، بر ای درخواست کیت روی دکمه 'Submit Kit Request' کلیک کنید.